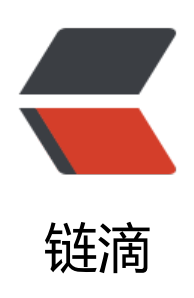

# 基于 Vmware 搭建 centos7 虚拟机环境

作者: IIp

- 原文链接: https://ld246.com/article/1636516904332
- 来源网站: 链滴
- 许可协议:署名-相同方式共享 4.0 国际 (CC BY-SA 4.0)

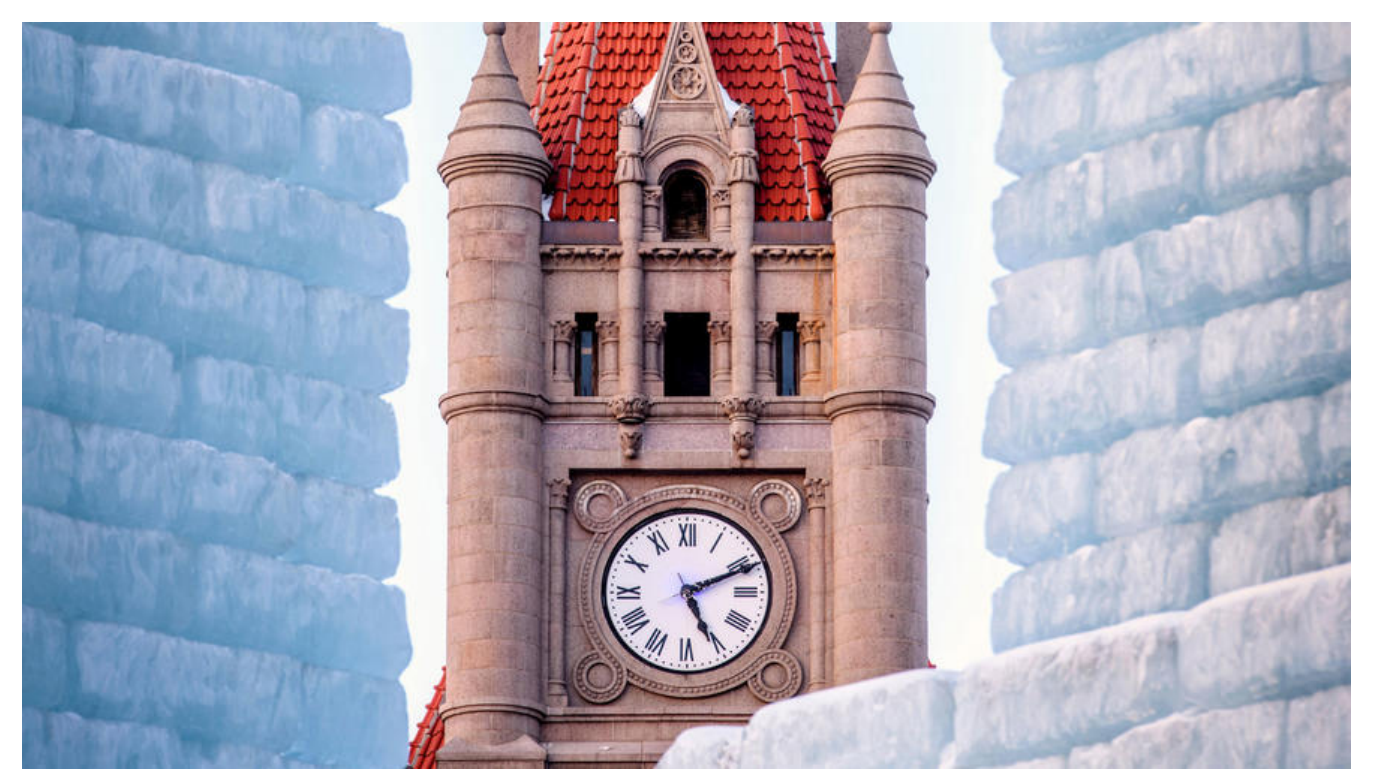

大家好,我是IIP。作为一个码农,日常的开发和学习的过程中,经常需要用到大量的Linux机器,但 我们不可能去找大量(土豪跳过)的物理机来供我们学习,因此使用虚拟机进行开发及学习是我们常用 一种方式;下面就记录一个基于Vmware搭建Linux(CentOS)虚拟机环境的过程;

#### 1.准备工作

mini版系统(推荐) 链接: https://pan.baidu.com/s/13VvFtlu1qn9KdjdJ8x\_CCg 提取码: kfbo

### 2.打开虚拟机

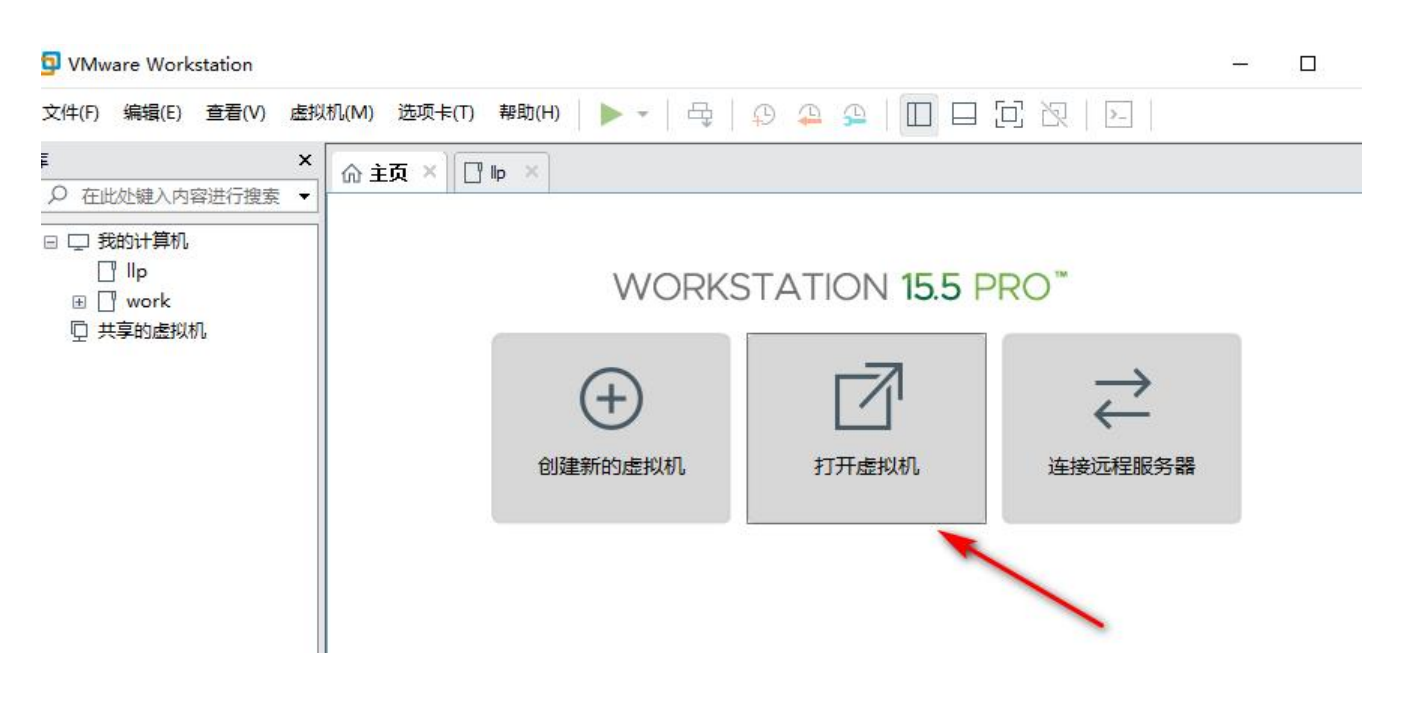

| 名称                | 修改日期            | 类型         | 大小 | ATION 15.5 P | RO <sup>™</sup> |
|-------------------|-----------------|------------|----|--------------|-----------------|
| 台 CentOS 64 位.vmx | 2019/1/23 11:03 | VMware 虚拟机 | 3  |              |                 |
|                   |                 |            |    |              | $\rightarrow$   |
|                   |                 |            |    |              | $\leftarrow$    |
|                   |                 |            |    | 打开虚拟机        | 连接远程服务器         |

# 3.查看虚拟机NAT设置

| 👷 虚拟网                                    | 增编编器                        |                                 |                         |                         |                                           | NAT 设置                                                                                                    |
|------------------------------------------|-----------------------------|---------------------------------|-------------------------|-------------------------|-------------------------------------------|----------------------------------------------------------------------------------------------------|
| 名称<br>VMnet0<br>VMnet1<br>VMnet8         | 类型<br>桥接模式<br>仅主机<br>NAT 模式 | 外部连接<br>自动桥接<br>-<br>NAT 模式     | 主机连接<br>-<br>已连接<br>已连接 | DHCP<br>-<br>已启用<br>已启用 | 子网地址<br>-<br>192.168.23.0<br>192.168.79.0 | 网络: vmnet8<br>子网 F: 192.168.79.0<br>子 网 摘码: 255.255.255.0<br>网关 FP(G): 102.168.79 . 2<br>端ロ转发(F)<br>主机減口 类型 虚拟机 FP 地址 描述 |
| VMnet 信<br>○桥接                           | 息<br>模式(将虚拟初                | 1直接连接到外部网络)                     | 添加网络(E)                 | 移除网络(O)                 | 重命名网络(W)                                  | <b>添加(A)</b> 移除(R) 属性(P)<br>高级                                                                                           |
| 已桥                                       | <b>接至(G)</b> : 自动           | 5                               |                         |                         | - 自动设置(U)                                 | ☑ 允许活动的 FTP(T)                                                                                                    |
| <ul> <li>● NAT </li> <li>● 仅主</li> </ul> | 模式(与虚拟机<br>机模式(在专用          | L共享主机的 IP 地址)(N<br>目网络内连接虚拟机)(H | ()<br>)                 |                         | NAT 设置(S)                                 | ☑ 允许任何组织唯一标识行(0)<br>UDP 超时(以秒为单位)(U): 30 ÷                                                                               |
| ☑将主<br>主机                                | 机虚拟适配器<br>虚拟适配器名            | 连接到此网络(V)<br>i称: VMware 网络适配器   | S VMnet8                |                         |                                           | 配置端口(C): 0 ↓                                                                                                    |
| 2使用                                      | 本地 DHCP 服务                  | 务将 IP 地址分配给虚拟                   | 치机(D)                   |                         | DHCP 设置(P)                                | IPv6 前缀(6): fd15:4ba5:5a2b:1008::/64                                                                                     |
| 子网即                                      | (1): 192.168                | . 79 . 0 子网掩码                   | 踦(M): 255 . 255 . 255 . | 0                       |                                           | DNS 设置(D) NetBIOS 设置(N)                                                                                                  |
| 还原默认                                     | 设置(R) 导                     | ≩入(T) 导出(X)                     | 确定                      | 取消应                     | 用(A) 帮助                                   | 确定 取消 帮助                                                                                                    |

\*记录下网关ip,虚拟机配置网关ip需要和这里保持一致,如果不同则会导致虚拟机无法登录

## 4.配置网络

#### win+r快捷键

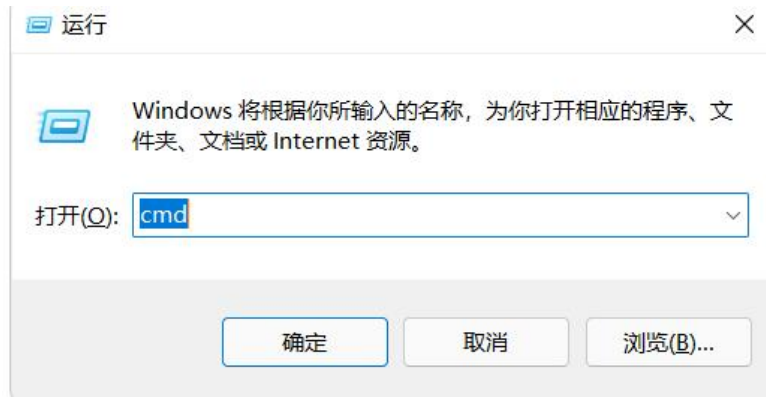

### // 指令

### ipconfig // 我本机的网段为192.168.79.1的网段,每个人的机器可能网段不一样,根据实际情况来

以太网适配器 VMware Network Adapter VMnet8:

登录虚拟机

#### 这里我用到的虚拟机账户名和密码都是root

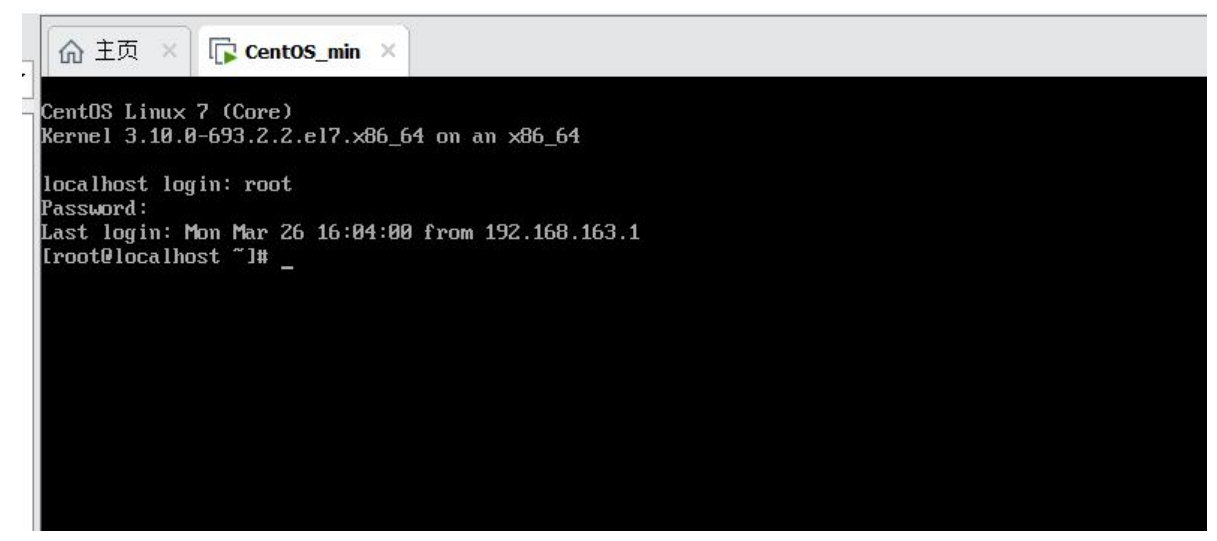

配置Linux网卡

| ifcfg-ens33  | ifdown-ip∨6    | ifdown-Team     | ifup-eth   | ifup-post     | ifup-tunnel            |
|--------------|----------------|-----------------|------------|---------------|------------------------|
| ifciy-lu     | ifdown-isdn    | ifdown-TeamPort | ifup-ippp  | ifup-ppp      | ifup-wireless          |
| ifdown       | ifdown-post    | ifdown-tunnel   | ifup-ipv6  | ifup-routes   | init.ipv6-global       |
| ifdown-bnep  | if down-ppp    | ifup            | ifup-isdn  | ifup-sit      | network-functions      |
| ifdown-eth   | if down-routes | ifup-aliases    | ifup-plip  | ifup-Team     | network-functions-ipv6 |
| if down-ippp | ifdown-sit     | ifup-bnep       | ifup-plusb | ifup-TeamPort |                        |

// 找到网卡的配置文件

cd /etc/sysconfig/network-scripts/ ls // 找到一个ifcfg-ens33 的配置文件 // 编辑它 vi ifcfg-ens33

### 做以下配置

// 修改下面的两项

- // 将BOOTPROTO=dhcp 修改为 BOOTPROTO=static 意思是IP设置为固定的
- // 将ONBOOT=no 修改为ONBOOT=yes

// 添加以下配置

// 以下以192.168.79开头的配置请根据个人实际的网段配置

# ip IPADDR=192.168.79.123 #固定IP地址,注意前三位必须是和网关的前三位一致!最后一位任意 NETSTAT=255.255.255.0 #子网掩码 GATEWAY=192.168.79.2 #网关和NAT自动配置的相同,不同则无法登录 DNS4=192.168.79.2 #和网关相同

// :wq 保存

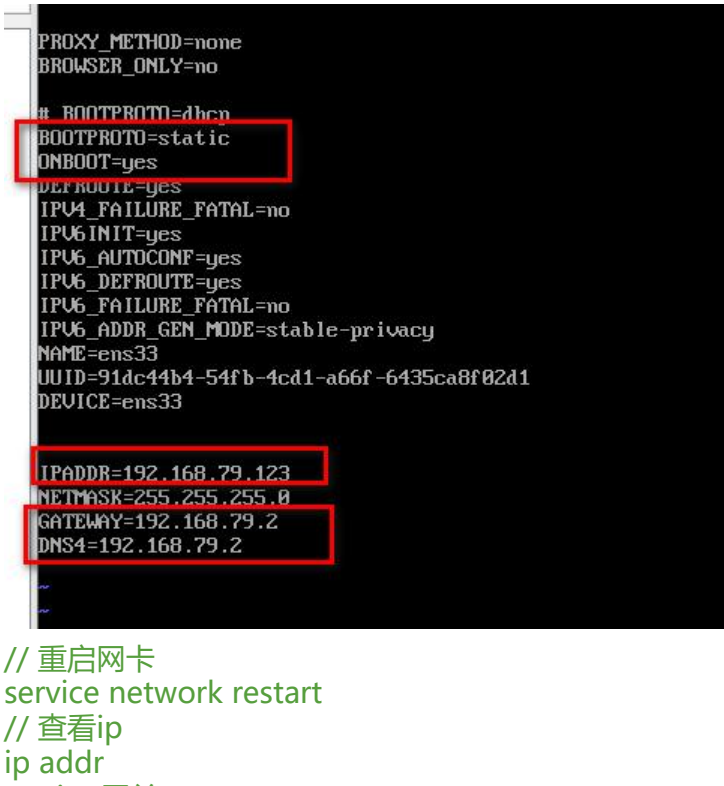

ip addr // ping网关 ping 192.168.79.1 // ping外网 ping www.qq.com // 如果都能成功,说明网络已经配置成功

// \*\*\* 桥接模式\*\*\*\*

// 如果检查配置发现没问题, 但是网络就是不能正常访问

// 请检查一下虚拟机的网络是不是配置的 桥接模式 具体可参考上面的设置网络

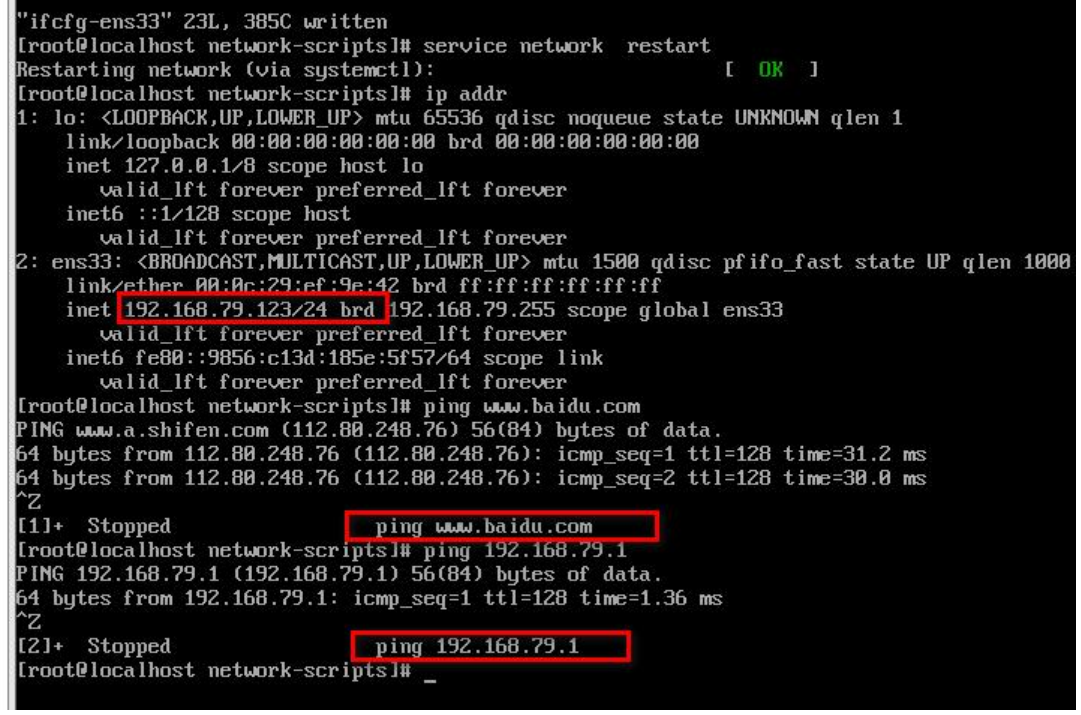

- 到此! 网络就配置完成了
- 配置hosts及hostname

vi /etc/hosts // 添加以下配置,如果是打算搭建集群的话,可以将多台机器的映射添加进来 // lupf0000为别名,可以根据个人的需要配置 192.168.79.123 llp 192.168.79.124 llp01 // :wq 保存

// 测试, ping llp 如果可以正常ping通, 说明设置生效

// 配置hostname vi /etc/hostname

// 将默认的localhost.localdomain 修改为自定义的主机名,如: llp // :wq 保存

// 配置到这里,建议重启一下机器,下面的部分操作会使用到hostname;不重启不会生效 reboot

● 关闭防火墙

systemctl stop firewalld.service systemctl disable firewalld.service systemctl mask firewalld.service

### 5.配置客户端连接工具

点击确定保存账户和密码: root

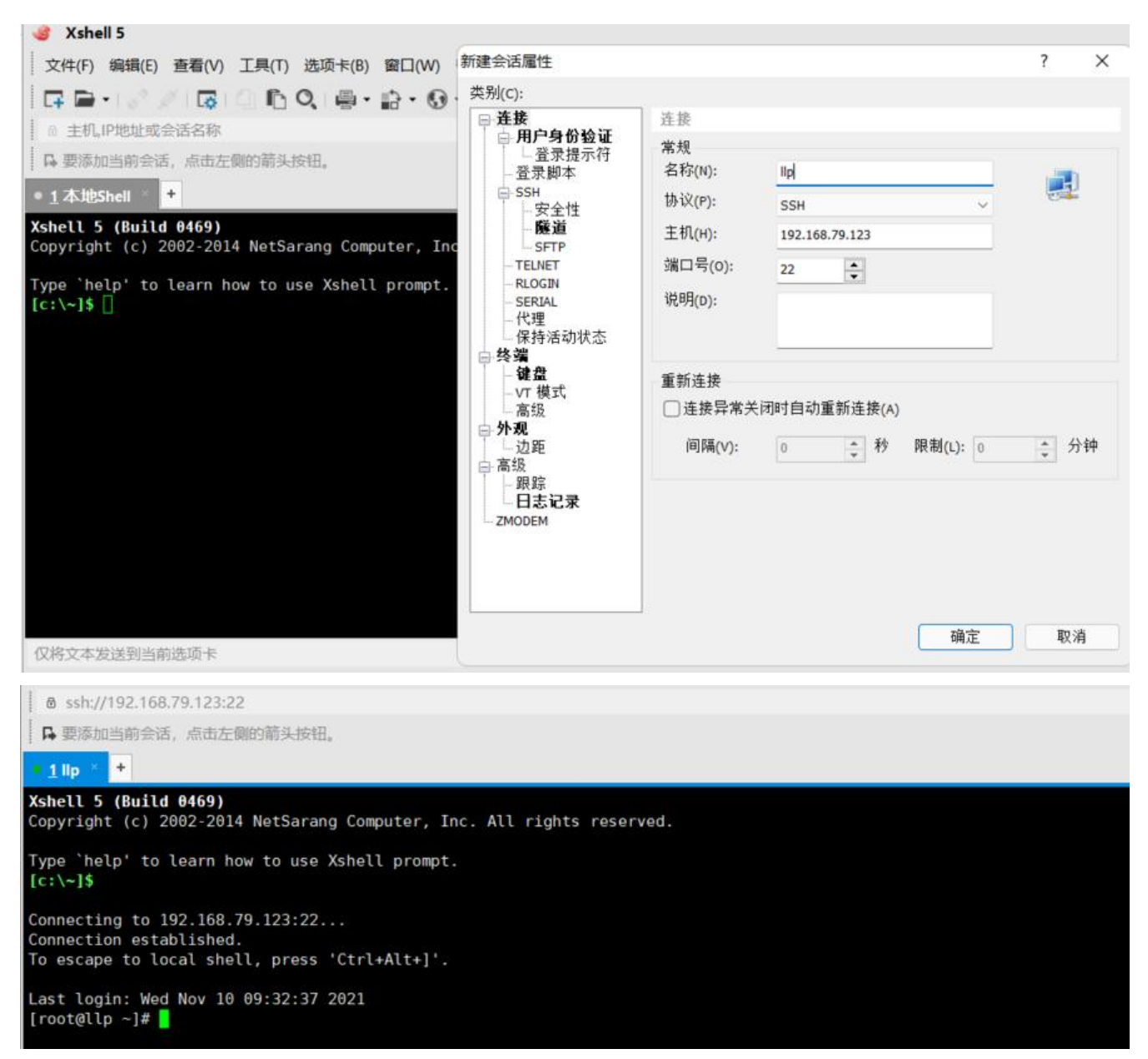

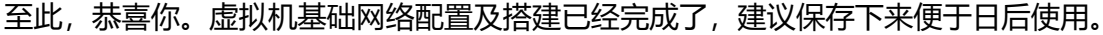

# 6.拍摄快照

如果你担心我们好不容易才搭建好一个比较干净的虚拟机初始化环境哪一天被玩坏了,那拍摄快照是个不错的办法。

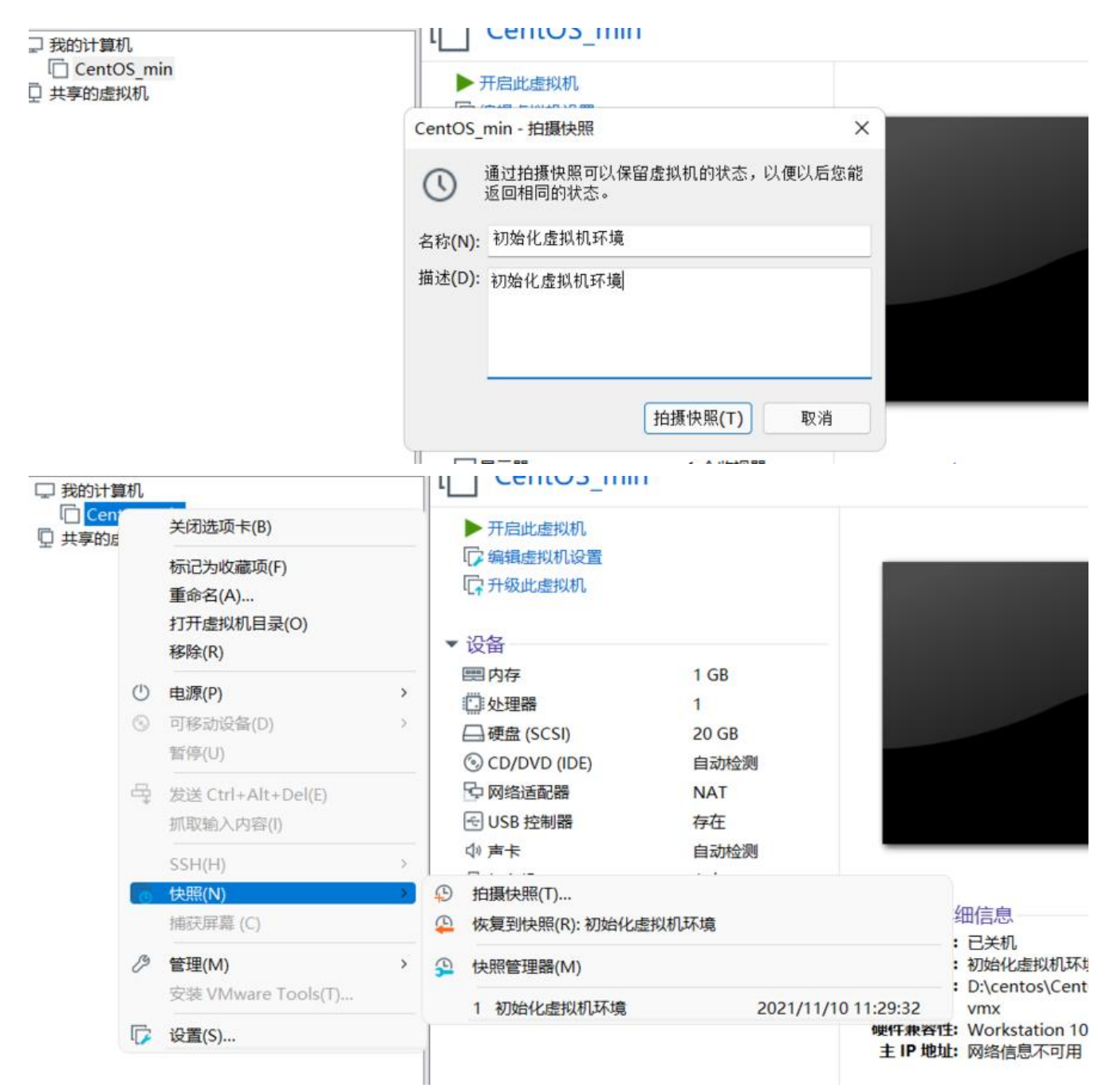

这样拍摄快照后我们就可以将虚拟机一键还原到拍摄快照时的状态了

# 7.虚拟机克隆

链接克隆和完全克隆的区别:

1、不同的表现

完整克隆是一个完全独立的虚拟机,其性能与克隆的虚拟机相同。

链接克隆是从父虚拟机的快照创建的, 克隆的虚拟机的性能可能会降低。

2、创造速度

完整克隆不与父虚拟机共享虚拟磁盘,因此创建完整克隆需要很长时间。如果涉及的文件很大,完整

隆可能需要几分钟才能完成。

链接的克隆是从父虚拟机的快照创建的,而且克隆速度非常快

3、源虚拟机对克隆的影响

完全克隆的虚拟机不依赖于源虚拟机,源虚拟机已损坏或快照点已删除,完全克隆的虚拟机仍可使用

链接的克隆依赖于源虚拟机。对父虚拟机的虚拟磁盘所做的更改不会影响链接的克隆,对链接的克隆 盘所做的更改也不会影响父虚拟机。但是,如果父虚拟机已损坏或快照点已删除,则无法使用链接的 隆虚拟机;如果父虚拟机移动了位置,则需要重新指定父虚拟机的位置,然后启动链接的克隆虚拟机

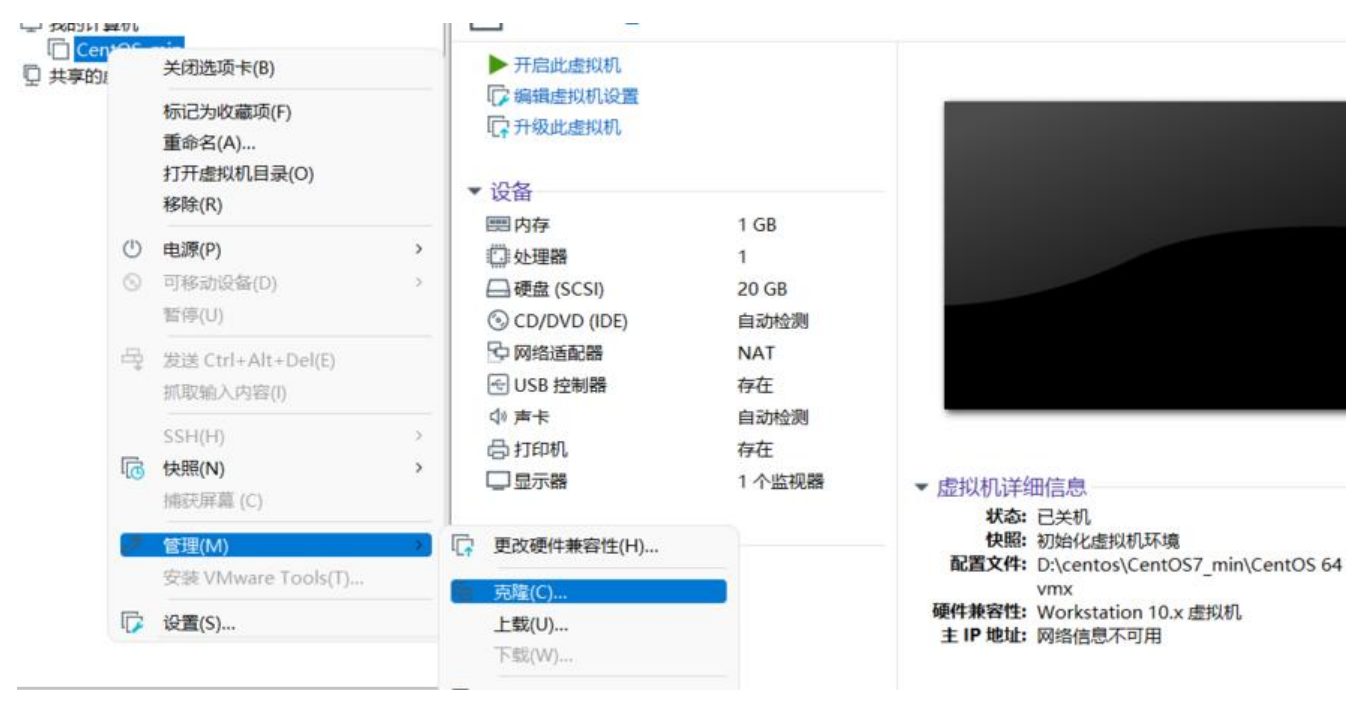

#### 下面介绍一下完全克隆操作步骤:

可以看到我们在克隆的过程中可以选择虚拟机当前状态和拍摄快照的状态来进行克隆

| r                                                                   | () ① 王贞 × □ □ CentOS_min × □ □ 找的计算机 | ×                          |                                      |
|---------------------------------------------------------------------|--------------------------------------|----------------------------|--------------------------------------|
| ♀ 在此处键入内容进行搜索                                                       | 克隆虚拟机向导                              | >                          | <                                    |
| <ul> <li>□ 我的计算机</li> <li>□ CentOS_min</li> <li>□ 共享的虚拟机</li> </ul> | 克隆源<br>您想从哪个状态创建克隆?                  |                            |                                      |
|                                                                     | 克隆自                                  |                            |                                      |
|                                                                     | ● 虚拟机中的当前状态(C)                       |                            |                                      |
|                                                                     | 从当前状态创建链接克隆将创建一个新快照。                 |                            |                                      |
|                                                                     | ○现有快照(仅限关闭的虚拟机)(S):                  |                            |                                      |
|                                                                     | 初始化虚拟机环境                             | ~                          |                                      |
|                                                                     | 初始化虚拟机环境                             |                            | _                                    |
|                                                                     |                                      | BUSH                       | 1.<br>几<br>七慶拟机环境                    |
|                                                                     | < T-2/(0) 1-2/(N) 2                  | AX/FI                      | ntos\CentOS7_min\CentOS 64 位.        |
|                                                                     |                                      | wr<br>硬件兼容性:W<br>主 IP 地址:网 | nx<br>iorkstation 10.x 虚拟机<br>络信息不可用 |

### 这里可以根据自己的时间情况进行选择,我这里就只演示完全克隆的创建方式。

| ♀ 在此处键入内容进行搜索                                                       | 克隆虛拟机向导                                                                                                    | ×                               |                                                                           |
|---------------------------------------------------------------------|----------------------------------------------------------------------------------------------------|---------------------------------|---------------------------------------------------------------------------|
| <ul> <li>□ 我的计算机</li> <li>□ CentOS_min</li> <li>□ 共享的虚拟机</li> </ul> | <b>克隆类型</b><br>您希望如何克隆此虚拟机?                                                                                                    |                                 |                                                                           |
|                                                                     | <ul> <li>克隆方法</li> <li>○ 创建链接克隆(L)<br/>链接克隆是对原始虚拟机的引用,所需的存储磁盘空间较少。但是,必须能够访问原始虚拟机才能运行。</li> <li>○ 创建完整克隆(F)<br/>完整克隆是原始虚拟机当前状态的完整副本。此副本虚拟机完全独立,但<br/>需要较多的存储磁盘空间。</li> </ul> |                                 |                                                                           |
|                                                                     | <上一步(B) 下一页(N) > 再<br>硬件兼<br>ま IP                                                                                                    | 2消<br>vmx<br>客性:Work<br>脚h: 网络( | ใ<br>L虚拟机环境<br>ntos\CentOS7_min\CentOS 64 位.<br>station 10.x 虚拟机<br>言則不可田 |

| 2 在此处键入内容进行搜索<br>记 我的计算机<br>记 CentOS_min<br>见 共享的虚拟机 | 克隆虚拟机向导<br>新虚拟机名称<br>您希望该虚拟机使用什么名称?                                                                              | ×                                                      |
|------------------------------------------------------|----------------------------------------------------------------------------------------------------|--------------------------------------------------------|
|                                                      | 虚拟机名称(V)<br>CentOS_mn 的克隆 名称随意<br>位置(L)<br>C:\Users\asus\Documents\Virtual Machines\CentOS_min 的克隆 浏览(R)<br>安装路径 |                                                        |
|                                                      | < 上一步(B) 完成 取消                                                                                                   | L<br>L<br>L<br>L虚拟机环境<br>ntos\CentOS7_min\CentOS 64 位. |
|                                                      | 硬件兼容<br>主 IP 地                                                                                                   | vmx<br>生:Workstation 10.x 虚拟机<br>趾、网络信息不可用             |

### 到这里可以看到我们虚拟机已经克隆完成了

| ○ 在此处键入内容进行搜索                                                                        | ✓ □□□ □□□ □□                                                              |        |                                            |
|--------------------------------------------------------------------------------------|---------------------------------------------------------------------------|--------|--------------------------------------------|
| <ul> <li>□ 我的计算机</li> <li>□ CentOS_min</li> <li>□ IIp01</li> <li>□ 共享的虚拟机</li> </ul> | <ul> <li>→ 开启此虚拟机</li> <li>□□□□□□□□□□□□□□□□□□□□□□□□□□□□□□□□□□□□</li></ul> |        |                                            |
|                                                                                      | ▼ 设备                                                                      |        | _                                          |
|                                                                                      | 巴内存                                                                       | 1 GB   |                                            |
|                                                                                      | 心处理器                                                                      | 1      |                                            |
|                                                                                      | □ 硬盘 (SCSI)                                                               | 20 GB  |                                            |
|                                                                                      | S CD/DVD (IDE)                                                            | 自动检测   |                                            |
|                                                                                      | □ 网络适配器                                                                   | NAT    |                                            |
|                                                                                      | le USB 控制器                                                                | 存在     |                                            |
|                                                                                      | 小町市                                                                       | 自动检测   |                                            |
|                                                                                      | 合打印机                                                                      | 存在     | -                                          |
|                                                                                      | ロ显示器                                                                      | 1 个监视器 |                                            |
|                                                                                      | ▼描述                                                                       |        | ▼ 虚拟机详细信息                                  |
|                                                                                      | 在此处键入对该虚拟机的                                                               | 描述。    | 状心: ビ夫利<br>配置文件: D:\centos\llp01\llp01.vmx |

## 8.启动克隆好的虚拟机配置网络

因为我们前面已经配置过网络了,所以这里克隆出来的虚拟机和之前配置的信息时完全一直的,可以 接使用之前的账户密码进行链接。

| O 在此处键入内容进行搜索                                                                        |                                                                                                    |
|--------------------------------------------------------------------------------------|----------------------------------------------------------------------------------------------------|
| <ul> <li>□ 我的计算机</li> <li>□ CentOS_min</li> <li>□ Ilp01</li> <li>□ 共享的虚拟机</li> </ul> | CentOS Linux ? (Core)<br>Kernel 3.10.0-693.2.2.el7.x86_64 on an x86_64<br>llp login: root<br>Password:<br>Last login: Wed Nov 10 09:34:14 from 192.168.79.1<br>[root0llp ~]# _ |

| "ifcfg-ens33 | " 23L, 385C wri | tten              |                                                                                                    |               |                |
|--------------|-----------------|-------------------|----------------------------------------------------------------------------------------------------|---------------|----------------|
| [root@11p ne | twork-scripts]# | cd /etc/sysconf i | g/network-sc                                                                                                    | ripts/        |                |
| [root@llp ne | twork-scripts]# | ls                |                                                                                                    |               |                |
| ifcfg-ens33  | ifdown-ipv6     | ifdown-Team       | ifup-eth                                                                                                    | ifup-post     | ifup-tunnel    |
| ifcfg-lo     | ifdown-isdn     | ifdown-TeamPort   | ifup-ippp                                                                                                    | ifup-ppp      | ifup-wireless  |
| ifdown       | ifdown-post     | ifdown-tunnel     | ifup-ipv6                                                                                                    | ifup-routes   | init.ipv6-glo  |
| if down-bnep | if down-ppp     | ifup              | ifup-isdn                                                                                                    | ifup-sit      | network-funct: |
| ifdown-eth   | ifdown-routes   | ifup-aliases      | ifup-plip                                                                                                    | ifup-Team     | network-funct: |
| if down-ippp | ifdown-sit      | ifup-bnep         | ifup-plusb                                                                                                    | ifup-TeamPort |                |
| [root@11p ne | twork-scripts]# | vi ifcfg-ens33    | - Construction - Construction - Cons |               |                |

因为克隆出来的虚拟机之前的配置都设置过了,这里只需要修改一下ip地址即可

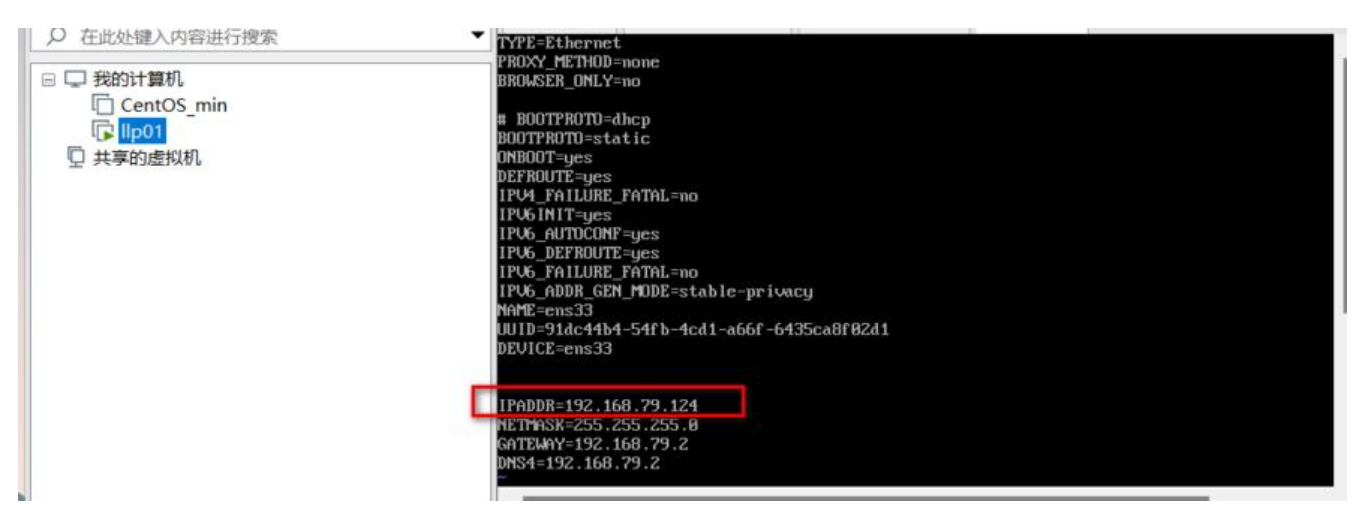

#### 重启网卡, ping 外网进行测试

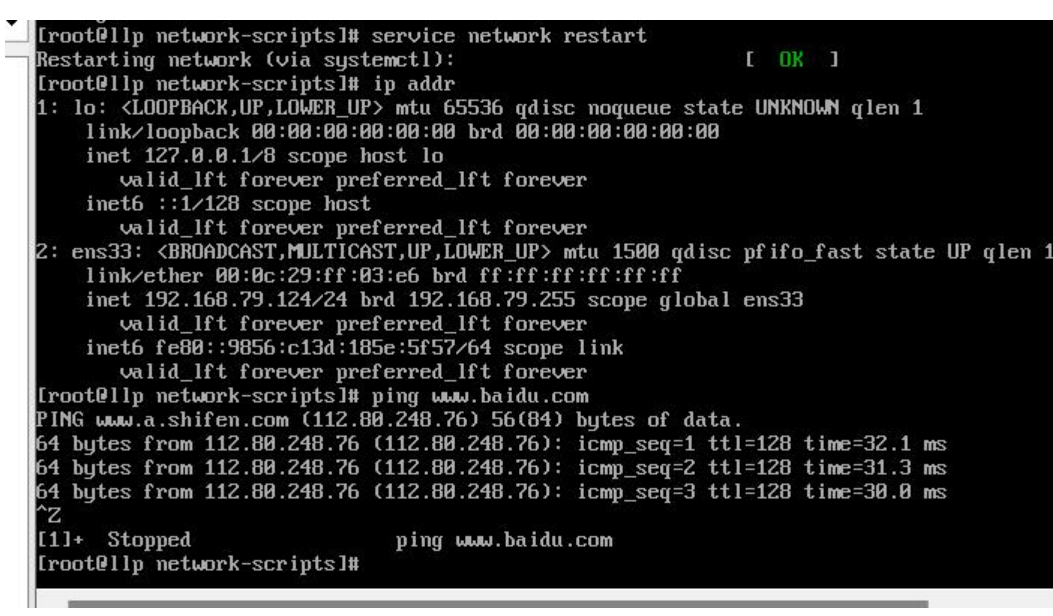

#### ● 配置hosts及hostname

vi /etc/hosts // 添加以下配置,如果是打算搭建集群的话,可以将多台机器的映射添加进来 // IIp为别名,可以根据个人的需要配置 192.168.79.123 IIp 192.168.79.123 IIp01 // :wq 保存

// 测试, ping llp如果可以正常ping通, 说明设置生效

// 配置hostname vi /etc/hostname

// 将默认的localhost.localdomain 修改为自定义的主机名,如: llp // :wq 保存

// 配置到这里,建议重启一下机器,下面的部分操作会使用到hostname;不重启不会生效 reboot

● 关闭防火墙

systemctl stop firewalld.service systemctl disable firewalld.service systemctl mask firewalld.service

启动两台虚拟机,测试。ping llp ping llp01可以看到网络时互通的

| • 1 llp * +                                                           |  |
|-----------------------------------------------------------------------|--|
| [root@llp ~]# vi /etc/hosts<br>[root@llp ~]# ping llp01               |  |
| PING llp01 (192.168.79.124) 56(84) bytes of data.                     |  |
| 64 bytes from llp01 (192.168.79.124): icmp seg=1 ttl=64 time=1.30 ms  |  |
| 64 bytes from llp01 (192.168.79.124): icmp seq=2 ttl=64 time=0.445 ms |  |
| 64 bytes from llp01 (192.168.79.124): icmp_seq=3 ttl=64 time=0.774 ms |  |
| 64 bytes from llp01 (192.168.79.124): icmp_seq=4 ttl=64 time=0.285 ms |  |
| 64 bytes from llp01 (192.168.79.124): icmp_seq=5 ttl=64 time=0.303 ms |  |
|                                                                       |  |
|                                                                       |  |
| • <u>1</u> llp01 × +                                                  |  |
| 64 bytes from llp (192.168.79.123): icmp seq=4 ttl=64 time=0.583 ms   |  |
| 64 bytes from llp (192.168.79.123): icmp_seq=5 ttl=64 time=0.808 ms   |  |
| 64 bytes from llp (192.168.79.123): icmp_seq=6 ttl=64 time=0.725 ms   |  |
| 64 bytes from llp (192.168.79.123): icmp_seq=7 ttl=64 time=0.810 ms   |  |
| 64 bytes from llp (192.168.79.123): icmp_seq=8 ttl=64 time=1.34 ms    |  |
| 64 bytes from llp (192.168.79.123): icmp_seq=9 ttl=64 time=1.31 ms    |  |
| (4 + 1) = (100 + 100 + 100 + 100)                                     |  |